## Upute za prijavu na webinar

Za webinare se koristi "**Zoom**" aplikacija.

Ukoliko već nemate instaliranu Zoom aplikaciju, kako bi se unaprijed pripremili predlažemo da Zoom aplikaciju instalirate unaprijed. Aplikaciju možete skinuti na vaše (računalo, tablet, laptop) sa <u>interneta, Google Play</u>, <u>Apple Store</u> platformi.

- Prije početka webinar-a, dobiti ćete poruku na vašu email adresu s linkom na Zoom susret/edukaciju.
- Klikom na link za prijavu na Zoom sastanak, otvoriti će se Zoom aplikacija na vašem računalu, laptopu ili tabletu.

| Op                                                                                         | en zoom.us?<br>ttps://us02web.zoom.us wants to open this application. |
|--------------------------------------------------------------------------------------------|-----------------------------------------------------------------------|
|                                                                                            | Cancel Open zoom.us                                                   |
| Launching                                                                                  |                                                                       |
| Please click <b>Open zoom.us</b> if you see the system dialog.                             |                                                                       |
| If nothing prompts from browser, click here to launch the meeting, or download & run Zoom. |                                                                       |

Kliknite na polje JOIN A MEETING

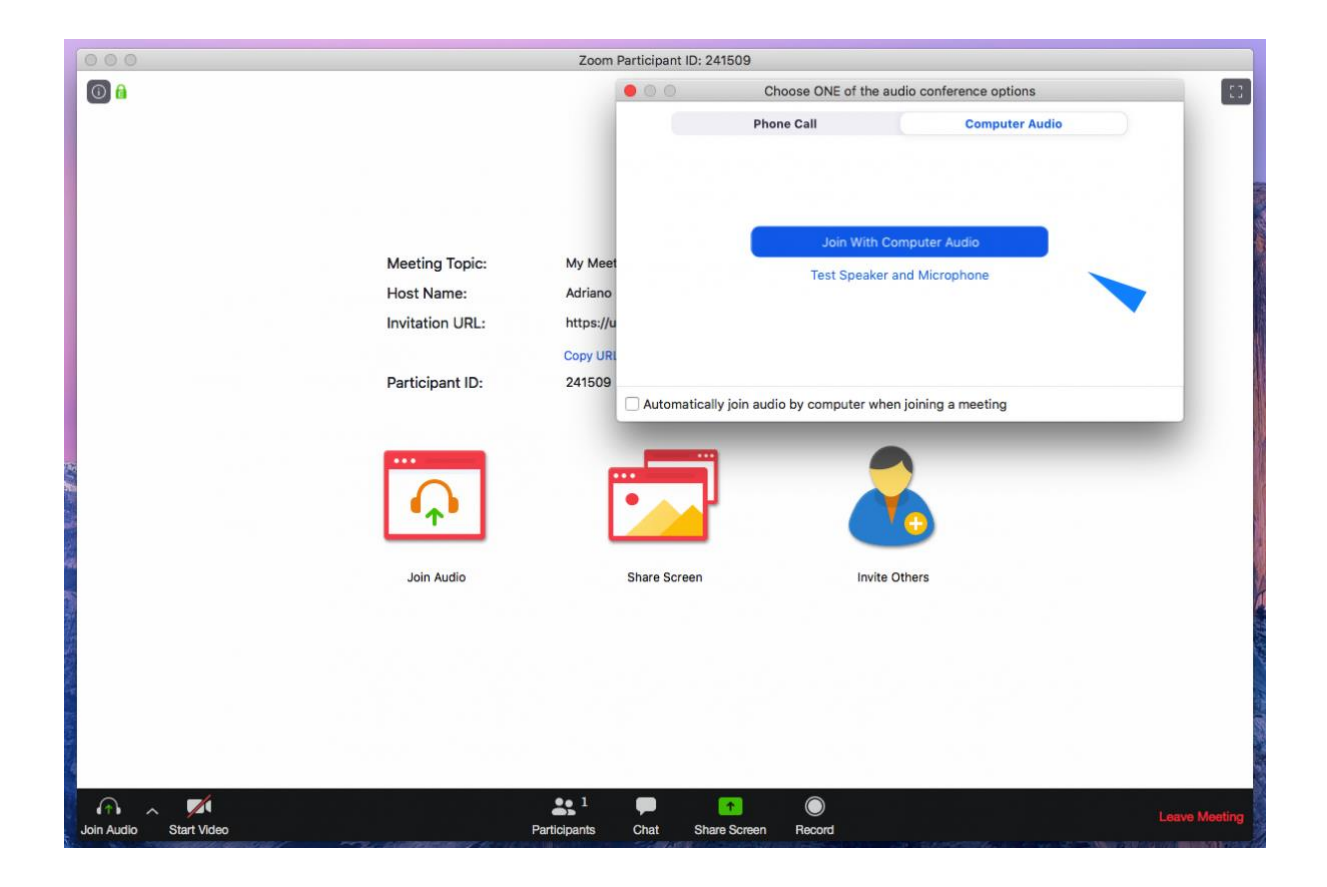

- Vidjeti ćete predavače, kao i prisutne koji sudjeluju na webinaru.
- Kada se webinar završi, odjavljujete se klikom na LEAVE (NAPUSTI) koji je crvenim slovima upisan u desnom donjem uglu ekrana
- Na donjoj slici možete vidjeti gdje možete uključiti ili isključiti mikrofon, vidjeti popis ostalih korisnika, te uključiti vašu kameru:

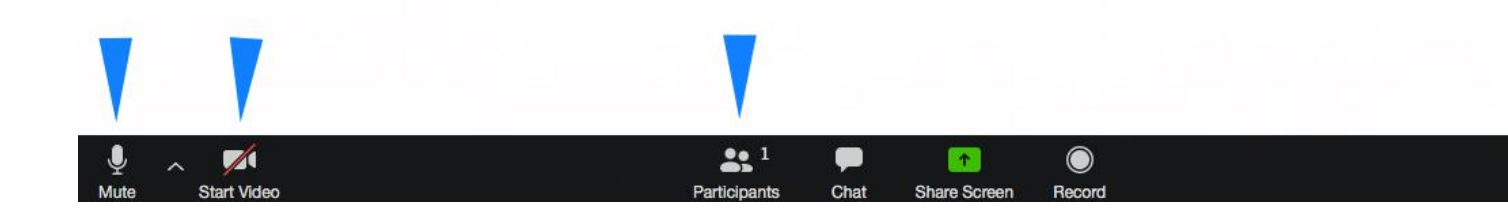

Ne savjetujemo korištenje mobitela. Predlažemo uporabu slušalica.